## July 29-August 2: VA Forever GI Bill Open House

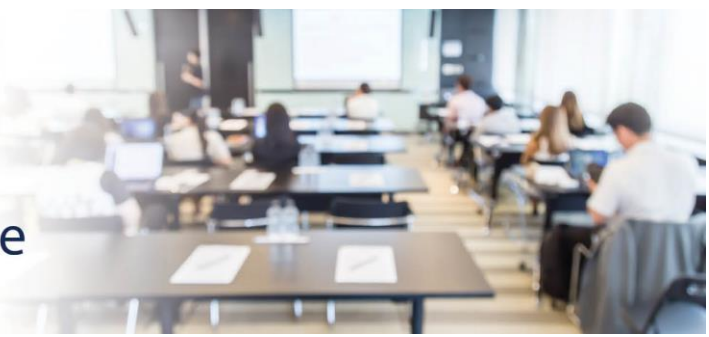

## **Extension Campus System Update**

811 Vermont Ave NW, Washington, DC, 20571 Room: 1014 A

## VA-ONCE SCENARIO #4: ENTERING A CERTIFICATION WHEN ALL CREDIT HOURS ARE DROPPED FROM AN EXTENSION CAMPUS

**DESCRIPTION:** This scenario provides the steps and screenshots to enter a certification in VA-ONCE for a veteran student who drops all credit hours at an extension campus. For this scenario:

- The student is enrolled for 12 total credit hours: six (6) credit hours at the main campus, three (3) credit hours at Extension Campus 1 and three (3) credit hours at Extension Campus 2.
- The student drops all three (3) credit hours at Extension Campus 2.
- After dropping these credits, the student now six (6) total credit hours remaining for the term.

**EXPECTED OUTCOME:** The enrollment at the extension campus where the student dropped all credit hours will be terminated.

1. From the 'Select' page, search for the student, and select the extension facility code where the student has dropped all credit hours.

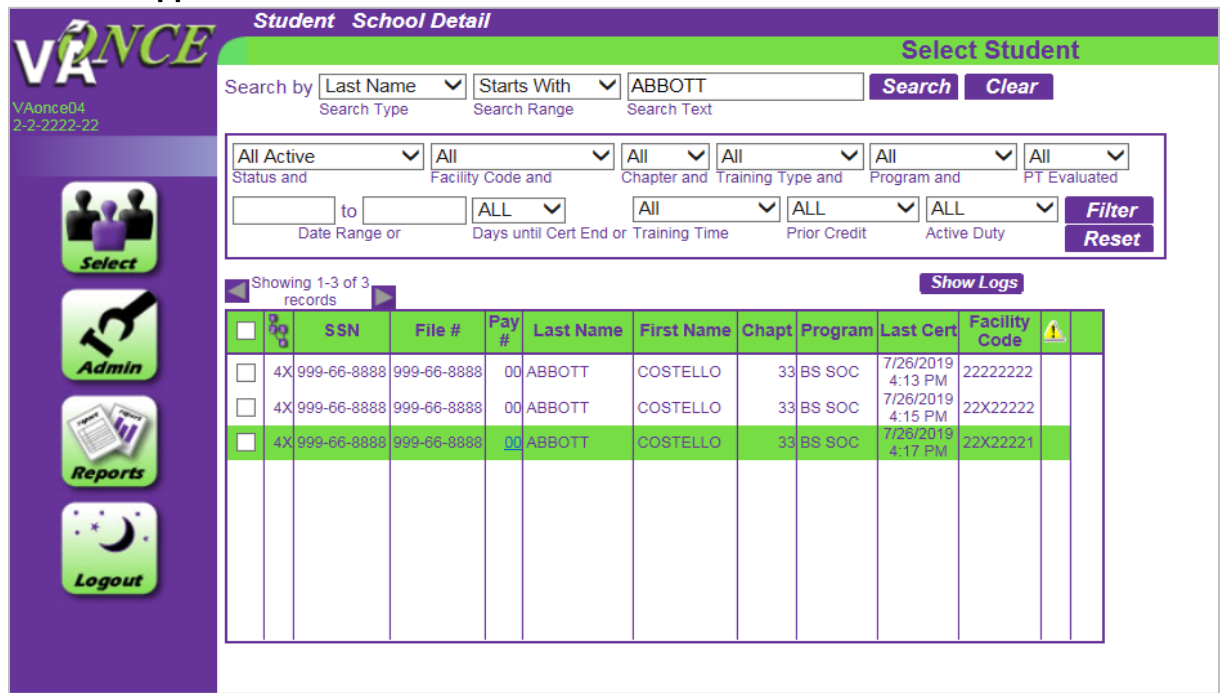

2. Validate the information on the 'Bio' screen and navigate to the 'Certs' screen. Select the term at the extension facility code from which the student has dropped all credit hours.

| ANOR     | Cert Com                                                                                                    | plete Submit                                             |                                                           |               |                                                                         |                                        |  |
|----------|----------------------------------------------------------------------------------------------------|----------------------------------------------------------|-----------------------------------------------------------|---------------|-------------------------------------------------------------------------|----------------------------------------|--|
| VR-VCE   | Name: ABBO<br>SSN: 999-66-1<br>File/Pavee: 99                                                                                                    | 977, COSTELLO<br>8888<br>99-66-8888/00                   |                                                           |               | Certs<br>Program: BS SOC<br>Chapter: 33<br>Training Type: Undergraduate |                                        |  |
|          | Bio                                                                                                    | Certs                                                    | VA Data                                                   | Log           | History                                                                 |                                        |  |
| 2.2      |                                                                                                    | All                                                      | All                                                       |               | to End Data Ba                                                          | Filter                                 |  |
|          | Term Nar                                                                                                    | me Info Begin Dat                                        | e End Date Res                                            | Dist R/D Cloc | LDA/Eff Facilit                                                         | y Cert ID                              |  |
| select   | 4X SPRING 20<br>4X SPRING 20<br>4X SPRING 20                                                                                                    | 0 (E) 01/15/2020<br>0 (E) 01/15/2020<br>0 (E) 01/15/2020 | 05/15/2020    6      05/15/2020    3      05/15/2020    3 | 0             | 22222222<br>22X22222<br>22X22222                                        | 2 45429277<br>2 45429278<br>1 45429279 |  |
| Admin    | L 4X SPRING 2                                                                                                    | 01/15/2020                                               | 05/15/2020 3                                              | 0             | 22X2222                                                                 | 1 45429279                             |  |
| <b>E</b> | View Enrollment  Save Cancel    Facility:  22X22221  Trng Type:  IHL_UNDERGRAD  Prgrm:  BS SOC  Prior Credit:  4X    SPRING 20  01/15/2020  05/15/2020  3  0  3200.00  3200.00    Term Name  Begin Date*  End Date*  Res  Dist*  R/D  Clock  T & F*    Advance  Accelerated Pay<br>(high-tech courses only) |                                                          |                                                           |               |                                                                         |                                        |  |
|          |                                                                                                    |                                                          |                                                           |               |                                                                         |                                        |  |
|          |                                                                                                    |                                                          |                                                           |               |                                                                         |                                        |  |

3. On the Cert menu at the very top of the page, select 'Terminate'. Enter the 'Reason for Termination' and click 'Save'.

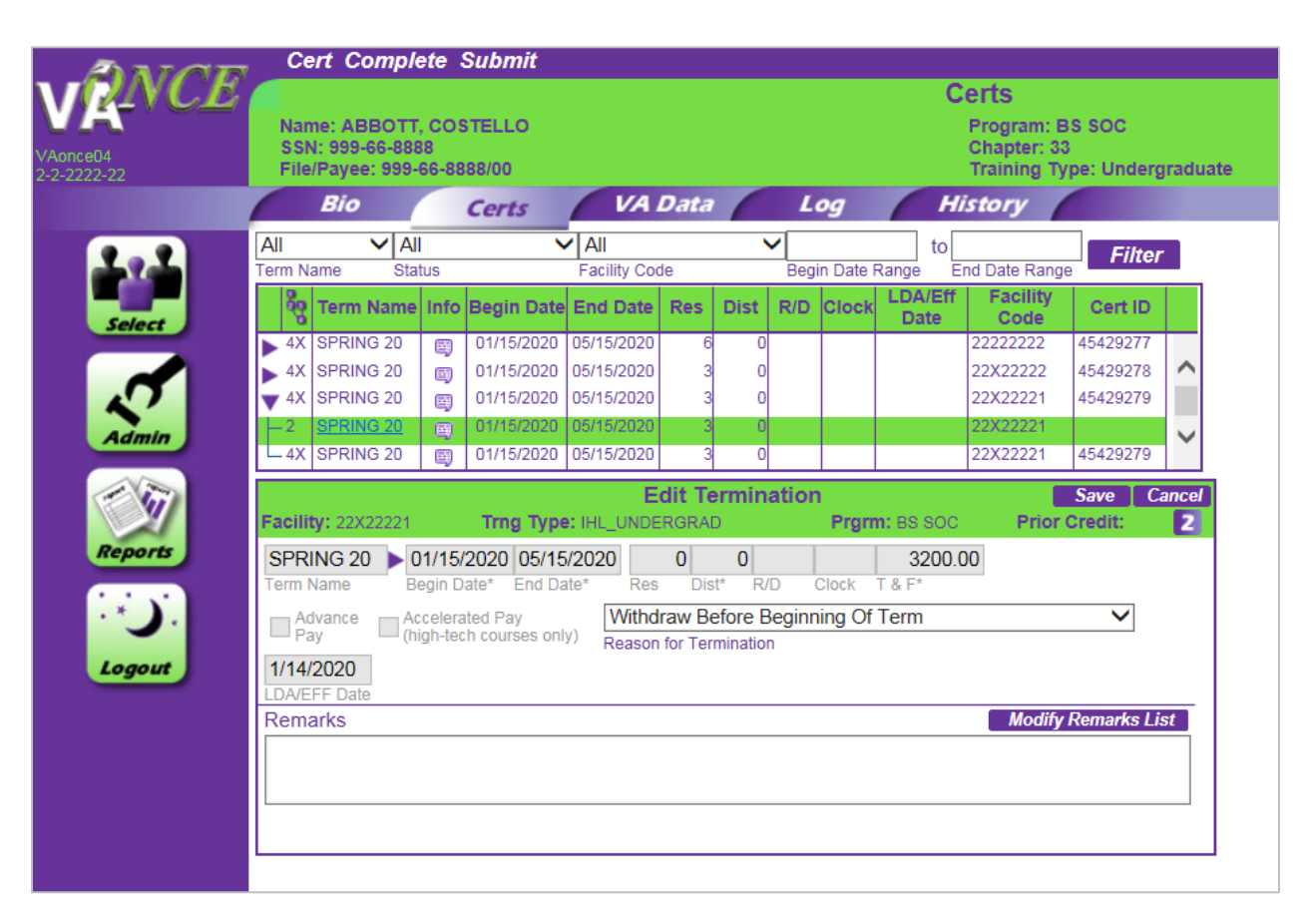